# Solucione problemas de mensagens de erro no Unity Connection em manutenção

## Contents

Introdução Pré-requisitos **Requisitos Componentes Utilizados** Informações de Apoio Etapas de solução de problemas Processo 1 Processo 2 Processo 3 Processo de regeneração: Processo 4 Solução 1 Solução 2 Solução 3 Processo 5 Informações Relacionadas

# Introdução

Este documento descreve como solucionar problemas de uma mensagem de erro comum do Cisco Unity Connection na página de facilidade de manutenção.

# Pré-requisitos

### Requisitos

A Cisco recomenda que você tenha conhecimento destes tópicos:

- Cisco Unity Connection (CUC)
- · Gerenciamento de certificados para servidores unificados

#### **Componentes Utilizados**

Este documento não se restringe a versões de software e hardware específicas.

As informações neste documento foram criadas a partir de dispositivos em um ambiente de

laboratório específico. Todos os dispositivos utilizados neste documento foram iniciados com uma configuração (padrão) inicial. Se a rede estiver ativa, certifique-se de que você entenda o impacto potencial de qualquer comando.

# Informações de Apoio

No Cisco Unity Connection, quando um novo nó é instalado, um usuário e uma senha devem ser atribuídos, esse usuário é criado e armazenado no banco de dados do Cisco Unity.

Esse erro é exibido por diferentes motivos e impossibilita o uso da página de facilidade de manutenção.

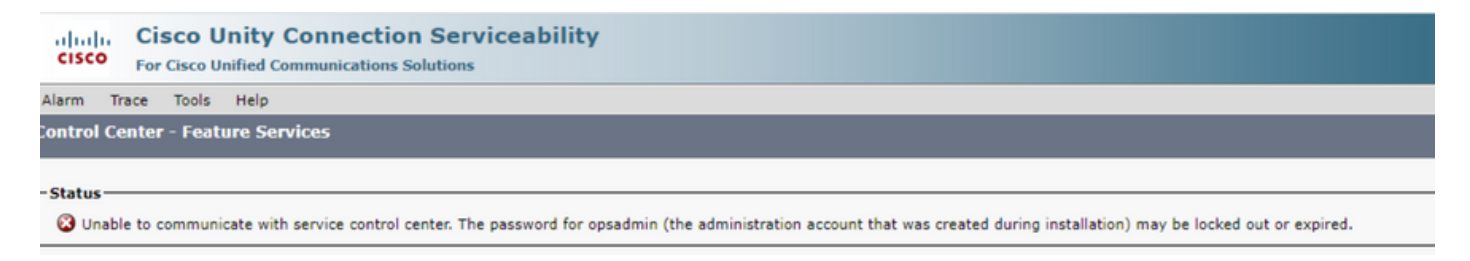

# Etapas de solução de problemas

Para começar a solucionar o problema, você primeiro precisa ir para o usuário administrador que foi criado quando o Unity foi instalado:

#### Processo 1

Navegue até Cisco Unity Connection Administration > Go > Users > Select administration user > Edit > Password Settings

Desmarque a caixa de seleção Bloqueado pelo administrador para desbloquear a conta de usuário.

Marque a caixa de seleção Does Not Expire para evitar que a senha expire.

| Edit Password Settings (Web Applicati                                                                          | ion)                                              |
|----------------------------------------------------------------------------------------------------|---------------------------------------------------|
| User Edit Refresh Help                                                                                         |                                                   |
| Choose Password<br>Web Application 💙                                                                           |                                                   |
| Save                                                                                                    |                                                   |
| Web Applications Password Settings Locked by Administrator User Cannot Change User Must Change at Next Sign-In |                                                   |
| Does Not Expire                                                                                                |                                                   |
| Authentication Rule                                                                                            | Recommended Web Application Authentication Rule 🗙 |
| Time Last Changed                                                                                              | 7/12/22 10:32 AM                                  |
| Failed Sign-In Attempts                                                                                        | 0                                                 |
| Time of Last Failed Sign-In Attempt                                                                            | 6/14/23 5:49 PM                                   |
| Time Locked by Administrator                                                                                   |                                                   |
| Time Locked Due to Failed Sign-In Attempts                                                                     |                                                   |
| Unlock Password                                                                                                |                                                   |
| Save                                                                                                    |                                                   |

Clique em Desbloquear senha > Salvar.

Navegue até a página Cisco Unity Connection Serviceability.

#### Processo 2

Se o problema ainda puder ser replicado:

Navegue até Cisco Unity Connection Administration > Go > Users > Selecione o usuário administrador > Edit > Change Password e insira uma nova senha.

Navegue até a página Cisco Unity Connection Serviceability e verifique se ela está acessível.

#### Processo 3

Se o problema continuar:

Navegue para Cisco Unified OS Administration > Go > Security > Certificate Management e verifique se os certificados Ipsec e Tomcat não expiraram.

Se os certificados expirarem, eles deverão ser gerados novamente.

Processo de regeneração:

- Autoassinado: processo de regeneração de certificado autoassinado
- CA -signed: processo de regeneração de certificado assinado pela CA

#### Processo 4

Se os certificados forem assinados pela CA, você precisará verificar se o Cisco Unity Connection não corresponde à ID de bug da Cisco <u>CSCvp31528</u>.

Caso o Unity corresponda, execute as próximas soluções:

Solução 1

Peça à CA para assinar o certificado do servidor sem a extensão crítica do nome alternativo do assunto do X509v3 e deixe outras extensões permanecerem como estão.

Solução 2

Peça à CA para assinar o certificado do servidor e adicionar a extensão especificada ao lado para fazê-lo funcionar. Restrições básicas do X509v3: crítico

Solução 3

Use certificados com assinatura automática, nem sempre é a solução certa para todos.

Solução 4

Como uma das últimas soluções disponíveis, atualize para a Versão que contém a correção do defeito e Gere o CSR na versão fixa e obtenha-o assinado pela CA como é conhecido com o Processo normal.

Processo 5

No CUC CLI:

1. Recupere o objectID do usuário administrador de aplicativos padrão do banco de dados do Unity Connection.

run cuc dbquery unitydirdb select name, value from vw\_configuration where name='DefaultAdministrator'

Saída do comando:

2. Recupere o alias associado ao objectID do administrador de aplicativos padrão. Na consulta, substitua o campo objectid='XXXX-XXXX-XXXX' pelo valor na saída anterior.

run cuc dbquery unitydirdb select alias,objectid from vw\_user where objectid='XXXX-XXXX-XXXX-XXXX'

Saída do comando:

alias objectid

admin XXXX-XXXX-XXXX-XXXX

3. Confirme se o tipo de criptografia é 4 para a autenticação da Web do usuário administrador de aplicativo padrão (Credentialtype 3 é para a senha do aplicativo da Web).

run cuc dbquery unitydirdb select objectid, userobjectid, credentialtype, encryptiontype from tbl\_crede

Saída do comando:

| objectid                    | userobjectid        | credentialtype | encryptionty |
|-----------------------------|---------------------|----------------|--------------|
| <br>ZZZZZ-ZZZZZ-ZZZZZ-ZZZZZ | XXXX-XXXX-XXXX      | 3              | 4            |
| ТТТТТ-ТТТТТ-ТТТТТ-ТТТТТ     | XXXX-XXXX-XXXX-XXXX | 4              | 3            |

Se o tipo de criptografia = 3, altere para 4.

run cuc dbquery unitydirdb update tbl\_credential set encryptiontype = "4" where objectid = "ZZZZZ-ZZZZZ

5. A senha deve ser alterada porque a senha antiga tinha o usuário criptografado com o tipo 3

utils cuc reset password <accountalias>

6. Reinicie o Tomcat via CLI

utils service restart Cisco Tomcat

Verifique se a página de facilidade de manutenção está acessível.

Se o problema persistir, colete os logs do CUC Tomcat do RTMT.

Para fazer isso:

- 1. Abra o RTMT.
- 2. Insira o IP/nome de host do Cisco Unity Connection.
- 3. Insira o usuário e a senha.
- 4. Clique duas vezes emColetar arquivos. A janela Coletar arquivos será aberta para

Selecionar serviços/aplicações do UCM.

- 5. Em Selecionar serviços/aplicações do UCM, clique na caixa de seleção da coluna Todos os servidores para:
- Cisco Tomcat

## Informações Relacionadas

• Suporte técnico e downloads da Cisco

#### Sobre esta tradução

A Cisco traduziu este documento com a ajuda de tecnologias de tradução automática e humana para oferecer conteúdo de suporte aos seus usuários no seu próprio idioma, independentemente da localização.

Observe que mesmo a melhor tradução automática não será tão precisa quanto as realizadas por um tradutor profissional.

A Cisco Systems, Inc. não se responsabiliza pela precisão destas traduções e recomenda que o documento original em inglês (link fornecido) seja sempre consultado.